## ippleeffects Existing Users – New Login Process

## Existing Ripple Effects Accounts - Email Address Previously Confirmed:

 Log in with current credentials: Go to <u>https://rippleeffectsweb.com/adminportal/</u> and enter your 9-digit access code.

| You will then be asked to sign-in with your    |
|------------------------------------------------|
| current Ripple Effects ID (email address) and  |
| current password. (The one you've been using.) |
| This action activates a password reset.        |

|       | - Cont                                                          |                                                  |  |
|-------|-----------------------------------------------------------------|--------------------------------------------------|--|
|       |                                                                 | Check                                            |  |
|       | Password                                                        | A temporary per                                  |  |
|       | Lating 0                                                        | Then create a new                                |  |
|       | (Lager)                                                         |                                                  |  |
|       | Password result                                                 | Didn't receive an enter<br>Rent content and left |  |
| lf yo | If you have already BOTH confirmed your email and created a new |                                                  |  |
|       | secure password go directly to the improved login here.         |                                                  |  |
|       |                                                                 |                                                  |  |

ippleeffects

con ripple effects

 Update your password: To update, you will receive a temporary password via email.\* This temporary password will be a 12-character code and expires in 7 days.\*\* Then create a new password for your account.

| ⇒ rippleeffects                                                                                                    |                                                  |                                                                           |
|----------------------------------------------------------------------------------------------------|--------------------------------------------------|---------------------------------------------------------------------------|
| Vour usemanne is stati-datatoABraceeffects.com is temporary<br>Repre Effects login passeered a:<br>BQI@o\$@_ISON<br>Pas seaseere dat soma der 2 mis.                                                                                                    |                                                  |                                                                           |
| Use this temporary passessed to log in. You will then be prompted<br>to draft a new tellow passessori of your choice.<br>Then will compted up relegations optimate Hom man on you no<br>mayor needy your man-digt coats. Samply log in at the new portal<br>were represented zon. | Configurations Service and and personal<br>Event | Create your password<br>has now the password as well had to an<br>Company |
| rippleeffects                                                                                                    | Paramet<br>Present<br>Registrate protocol        | Contra parate                                                             |

3. You're in! From now on to login, enter your email address and password at: <u>rippleeffectsweb.com</u>. Please update any links or bookmarks.

\*Look for an email from <u>support@rippleeffects.com</u>. Please check spam, if you do not see it. \*\*If your link has expired, contact your site's Ripple Effects administrator or Ripple Effects Support at support@rippleeffects.com

## For Existing Ripple Effects Accounts - Email Address Not Confirmed:

 Log in with current credentials: Go to <u>https://rippleeffectsweb.com/adminportal/</u> and enter your 9-digit access code.

You will then be asked to sign-in with your current Ripple Effects ID (email address) and current password. (The one you've been using.) This action activates a password reset.

2. **Confirm your email**. Confirm the email account you want to use moving forward. It must be an email that you currently have access to.

 Activate verification code: Look for an email\* with a 6-character confirmation code. This code will expire in 10 minutes.\*\* Follow the instructions to confirm the account and set a new password.

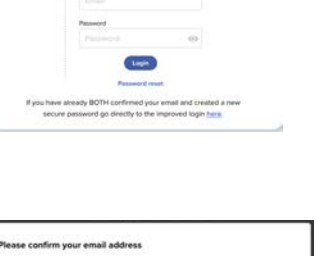

Email Enter you Submit ippleeffects

ippleeffects

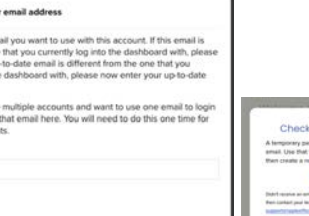

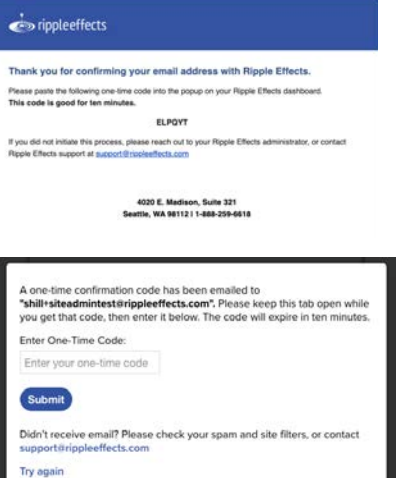

4. Update your password: To update, you will receive a temporary password via email.\* This temporary password will be a 12-character code and expires in 7 days.\*\* Then create a new password for your account.

| in colorines                                                                                                    |                                      |                                                     |
|----------------------------------------------------------------------------------------------------|--------------------------------------|-----------------------------------------------------|
| Ripple Effects Registration                                                                                                    |                                      |                                                     |
| minuted for two loser equipment in the figure Discle system<br>with the community of the community including to the                                                                                                    |                                      |                                                     |
| In company your representation                                                                                                    |                                      |                                                     |
| 1. Log # all research participants and                                                                                                    |                                      |                                                     |
| 2 On the herpital parameter in the transmitted that<br>@10*etup152W                                                                                                    |                                      |                                                     |
| Please take. The serginary period of agent after 7 days.                                                                                                    | <ul> <li>rippleeffects</li> </ul>    |                                                     |
| <ol> <li>L'Inder e ancoré generalet et pour provis.</li> <li>Pour proposes pour regularitation provinsi. Provi care als pour ant</li> </ol>                                                                                                    | Sign in with your email and password | Create your password                                |
| tog it to your Nages Chicle (self-base) at<br>some factor for factors care will your assesses and test                                                                                                    | Read .                               | Company of Company                                  |
| passenti. Fran yuu sudhkharit yini cari ancesi ahege and<br>minite alukeni proglam and educate tota ant mourtais.                                                                                                    | and the last                         | Annual and the Chart Statement and Annual Statement |
|                                                                                                    |                                      | Transmiss, and other strengthen                     |
| agent in the second second sec | Frenced                              | Carthyn percented                                   |
|                                                                                                    |                                      | harmonia da                                         |
|                                                                                                    | Fungal you passand?                  |                                                     |
| <b>C</b> -3                                                                                                    |                                      | CID                                                 |
| representects                                                                                                    |                                      |                                                     |

- 5. You're in! From now on to login, enter your email address and password at: rippleeffectsweb.com. Please update any links or bookmarks.
  - \*Look for an email from <a>support@rippleeffects.com</a>. Please check spam, if you do not see it.

\*\*If your link has expired, contact your site's Ripple Effects administrator or Ripple Effects Support at support@rippleeffects.com

If you need any help, feel free to reach out to our support team at <a href="mailto:support@rippleeffects.com">support@rippleeffects.com</a> or 888.259.6618. We're here to assist you!